## Important Notice for BayStack Instant Internet Replacements

**IMPORTANT!** The replacement Instant Internet unit has version 7.11 firmware installed. Earlier versions of the Instant Internet workstation software operate with the version 7.11 firmware. However, to use the administration utilities (Setup, Admin, Monitor, Tools, and AutoLog) to administer the unit, you must install the version 7.11 workstation software and administration utilities. You can perform this installation from any workstation that has access to your network. The *BayStack Instant Internet Software and Documentation Version 7.11* CD is included in this update kit. This CD contains the Instant Internet workstation software, third-party applications, and the hardware and software documentation. Use this CD to install the Instant Internet version 7.11 workstation software.

## Installing the Instant Internet unit

The BayStack Instant Internet hardware must be installed before you can install the BayStack Instant Internet management software. For details on installing the Instant Internet unit, refer to the appropriate hardware guide that was shipped with the Instant Internet unit: *Setting Up the BayStack Instant Internet 100 Unit, Setting Up the BayStack Instant Internet 100-S Unit, Setting Up the BayStack Instant Internet 400 Unit,* or *Setting Up the BayStack Instant Internet 400-S Unit on the BayStack Instant Internet 400 Unit,* or *Setting Up the BayStack Instant Internet 400-S Unit on the BayStack Instant Internet Software and Documentation Version 7.11* CD.

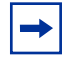

**Note:** If you are using an Instant Internet Generation 1 unit, refer to the printed hardware manual that was shipped with the unit.

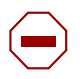

**Caution:** Before you plug an Instant Internet 100-S unit or Instant Internet 400-S unit into a power source, be sure that the power voltage selector switch setting on the unit matches the voltage of your power source. For details, refer to the hardware manual for your unit.

## Installing or updating the Instant Internet workstation software

**Caution:** Before you begin installing the Instant Internet management software, make sure that LED 2 on the front panel of the unit is glowing amber. **DO NOT PROCEED** if LED 2 is not glowing amber.

To install or update the Instant Internet workstation software:

- 1 Insert the BayStack Instant Internet Software and Documentation Version 7.11 CD into your CD-ROM drive.
- **2** Select one of the following based on your individual configuration:
  - If you are using Windows® 95, Windows 98, Windows NT®, or Windows 2000, the Windows AutoPlay feature is enabled, and the Instant Internet menu opens. Click Install Instant Internet.
  - If you are using Windows 95, Windows 98, Windows NT, or Windows 2000, but the Windows AutoPlay feature is not enabled, choose Start > Run. In the Run dialog box, type *d:\autorun.exe* (where d: is your CD-ROM drive). The Instant Internet menu opens. Click Install Instant Internet.
  - If you are using Windows 3.1 or Windows for Workgroups, use File Manager to select the CD-ROM drive. To install the Instant Internet management software, open the *Instinet* folder and run the *install.exe* file.
- **3** Follow the instructions for configuring the Instant Internet unit and installing the software provided in Chapter 3 of *Installing the BayStack Instant Internet Management Software Version 7.11.*

For important information about version 7.11 features and bug fixes, refer to the *readme.txt* file on the *BayStack Instant Internet Software and Documentation Version 7.11* CD.

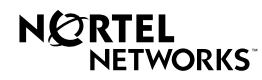

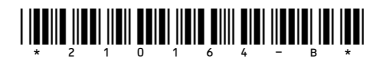